# Vannessa 4

# Leitfaden ClickProfile

Softwareentwicklung Weiss & Holdschlag GbR

### Allgemein

ClickProfile ist ein kleines Vannessa 4 AddOn mit dem Sie komplexe Einstellungen der V-User Konsole abspeichern und per Mausklick wieder aufrufen können.

#### Installation

Nach dem Download und entpacken der Vannessa 4 Dateien finden Sie unterhalb des Verzeichnisses ... \vannessa4\vannessa\_installation\v-center\clickprofile die Datei Setup.exe. Führen Sie die Datei mit Administratorenberechtigung aus und folgen Sie den Anweisungen.

Nach erfolgreicher Installation finden Sie im Infobereich der Taskleiste ein neues Symbol über welches Sie Ihre eingestellten Weiterleitungsprofile aufrufen können. Sie können das Programm jederzeit über "Start-> Programme-> LundL Softwareentwicklung-> Vannessa 4->ClickProfile" aufrufen. Es empfielt sich jedoch das Programm direkt über den Autostart beim Systemstart laden zu lassen.

#### Profile einstellen

Öffnen Sie Ihre V-User Konsole. Dort finden Sie in der Menüleiste unter "Datei-> Profile" die Möglichkeit die aktuellen Einstellungen Ihrer V-User Konsole unter einem Namen Ihrer Wahl abzuspeichern.

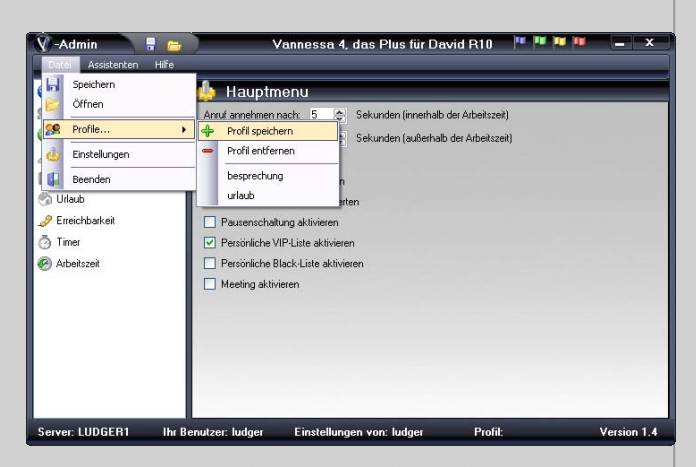

## **Profile aufrufen**

Wenn das Programm gestartet ist können Sie jederzeit mit einem Klick der rechten Maustaste auf das Symbol im Infobereich der Taskleiste ein neues Profil laden. Hierbei wird das aktuelle Profil mit einem Symbol gekennzeichnet und in der Taskleiste der V-User Konsole angezeigt. Die eingestellten Profile lassen Sich auch direkt über die V-User Konsole über "Datei-> Profile" aufrufen.

| Vannessa 4, das Plus für David R10 🛛 🏴 💷 Р                    |   | - X             |
|---------------------------------------------------------------|---|-----------------|
| hauptmenu                                                     | _ |                 |
| Anruf annehmen nach: 5 🚭 Sekunden (innerhalb der Arbeitszeit) |   |                 |
| Anruf annehmen nach: 5 🕞 Sekunden (außerhalb der Arbeitszeit) |   |                 |
| ✓ Tageszeitansage aktivieren                                  |   |                 |
| Zentrale Adressen auswerten                                   |   |                 |
| Persönliche Adressen auswerten                                |   |                 |
| Pausenschaltung aktivieren                                    |   |                 |
| ✓ Persönliche VIP-Liste aktivieren                            |   |                 |
| Persönliche Black-Liste aktivieren                            |   |                 |
| L Meeting aktivieren                                          |   |                 |
|                                                               |   | ClickProfile    |
|                                                               |   | besprechung     |
|                                                               |   | dienstreise     |
| utaar Ludaar Finstallungan van ludaar - Profik schicht 1      |   | meeting         |
| itzen, naagen Einstenangen von-Tuagen From: schicht i         | 0 | schicht 1       |
|                                                               |   | schicht 2       |
|                                                               |   | urlaub          |
|                                                               |   |                 |
| AND ERW ÜB Deutsch (De □X                                     |   | wochenenddienst |

L&L Softwareentwicklung Weiss & Holdschlag GbR Stuttgarter Str. 41 73066 UHINGEN

Phone 07161 9333820

Fax 07161 9333821

Email email @ lundl-it.de

Web www.lundl-it.de